一、使用 Open ID 登入網站

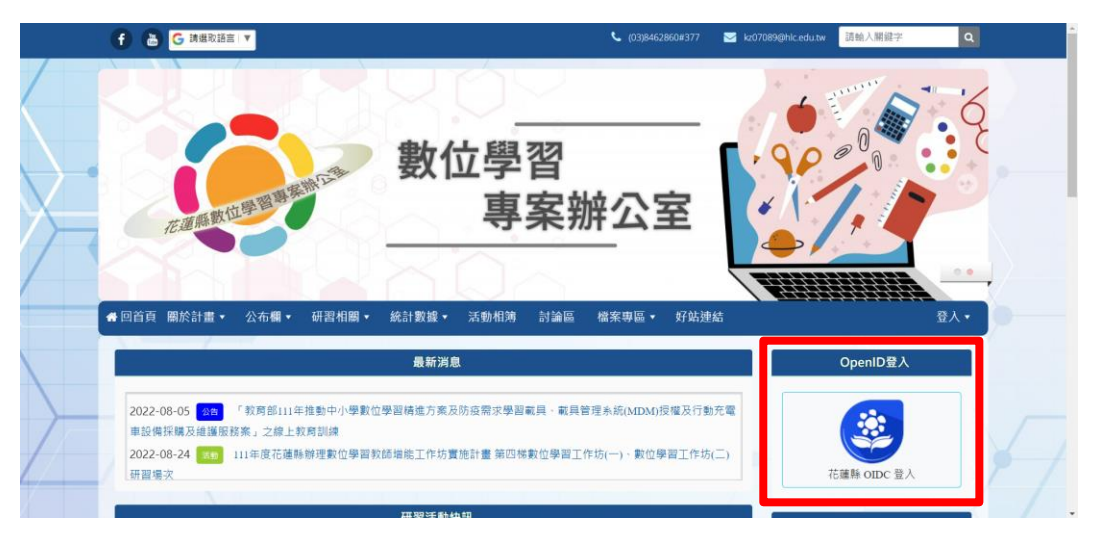

二、進入「統計數據」選單

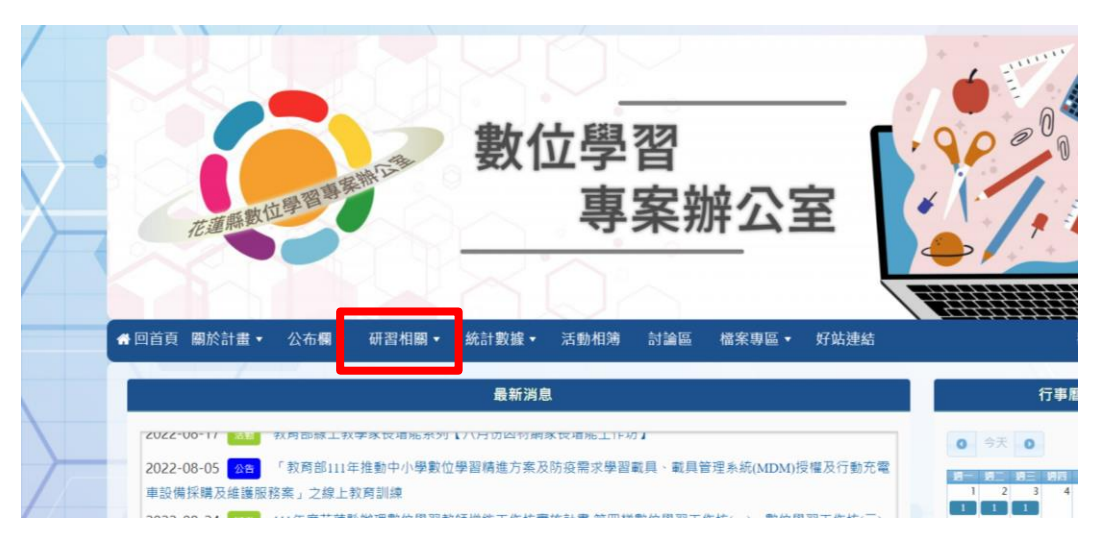

三、進入「各校教師研習查詢名單」系統

| 花蓮鼎<br>數位學       | 系推動<br>學習精道 | 中小學<br>進方案     |         |                           |
|------------------|-------------|----------------|---------|---------------------------|
| 公布欄 ▼ 研習相關 ▼     | 統計製畫• 活動相簿  | 討論區 檔案專區 ▼     | 好站連結    | 歡迎:許悅慈▼                   |
|                  | 各項研習數據      |                |         | 行事廢                       |
|                  | 各校教師研習名單查詢  |                |         | 174                       |
| 教育部線上教學家長增能系列    | 各學習平台使用狀況   |                |         | ● 今天 ● 八月 2022            |
| 「教育部111年推動中小學數位! | 各校行動載具分配狀況  | ₹、載具管理系統(MDM)掛 | 受權及行動充電 | 週一週二週三週四週五週六週日<br>1234567 |
| 務案」之線上教育訓練       |             | -              |         |                           |

四、在學校代碼與密碼框內輸入完成後按下立即查詢(注意:密碼同學校代碼)

|   | ► 各校教師研習名單查詢                                                                                            | <ul> <li>○ 今3</li> <li>週一 週二</li> </ul> |
|---|----------------------------------------------------------------------------------------------------|-----------------------------------------|
|   | 建入資料 設定進入額位 設定搜尋連算符 編輯<br>此名單資料統計截至111/07,請各校查看完名單後填寫回報表單,<br>表單連結:https://forms.gle/jVrydZZM85F8hXaZ7。 |                                         |
|   | ※若查無學校資料一樣需要填寫回報表單喻!感謝配合!                                                                               | 2 1<br>22 2<br>1<br>29 3                |
| - | 學校代碼 * 世權心道方可進行查詢                                                                                       |                                         |
|   | 密碼         *此欄必填方可進行查詢                                                                                  |                                         |
|   | 立即查詢                                                                                                    |                                         |

五、查詢完成後請確認名單內有無異常

| 列 | 學校   | A1 | A2 | В | 教師姓名 |  |
|---|------|----|----|---|------|--|
|   | 大禹國小 | 1  | 0  |   |      |  |
| 2 | 大禹國小 | 0  | 0  | 0 |      |  |
| 3 | 大禹國小 | 0  | 0  | 0 |      |  |
| 1 | 大禹國小 | 0  | 0  | 0 |      |  |
| 5 | 大禹國小 | 0  | 0  | 0 |      |  |
| 5 | 大禹國小 | 0  | 0  | 0 |      |  |
| 7 | 大禹國小 | 0  |    |   |      |  |

六、查詢完畢後請各校幫忙填寫回報表單

| 各校教師研習名單查詢                                                                             |   |
|----------------------------------------------------------------------------------------|---|
| <b>匯人資料</b> 設定匯入欄位 設定提琴運算符 編輯                                                          | 週 |
| 此名單資料統計截至111/07,請各校查看完名單後填寫 <b>回報表單</b> ,<br>表單連結:https://forms.gle/jVrydZZM85F8hXaZ7。 |   |
| ※若查無學校資料一樣需要填寫回報表單嗨!感謝配合!                                                              |   |
| 學校代碼                                                                                   |   |
| *此欄必填方可進行查詢                                                                            |   |
| 密碼                                                                                     |   |
| *此欄必填方可進行查詢                                                                            |   |
| <u> </u>                                                                               |   |
|                                                                                        |   |